Revised: 09/26/2017

Job Aid

There are 4 Android mobile applications available to Tenmast clients:

- Tenmast Work Orders (WinTen2) This version of the Work Orders app is for Winten2 clients only.
- Tenmast Work Orders (WinTen2+) This version of the Work Orders app is for Winten2+ clients only. If you are a Winten2+ client and were using the Work Orders app prior to Winten2+ release 4.26.1, you <u>must</u> uninstall the old version of the Work Orders app and install this version.
- Tenmast Inspections (WinTen2) This version of the Mobile Inspections app is for Winten2 clients only.
- Tenmast Inspections (WinTen2+) This version of the Mobile Inspections app is for Winten2+ clients only.

Follow these instructions to install a mobile app from the Google Play Store.

## **Uninstall Tenmast Work Orders**

WINTEN2+

This section of the Job Aid applies <u>only</u> to Winten2+ clients who were using the Work Orders app prior to Winten2+ release 4.26.1. In this case, you must uninstall the old version of the app and install **Tenmast Work Orders (WinTen2+)**. You should have already synchronized back to Winten2+ before the release.

1 On the device's Home screen and tap on Settings.

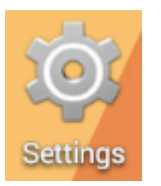

2 Tap on Apps.

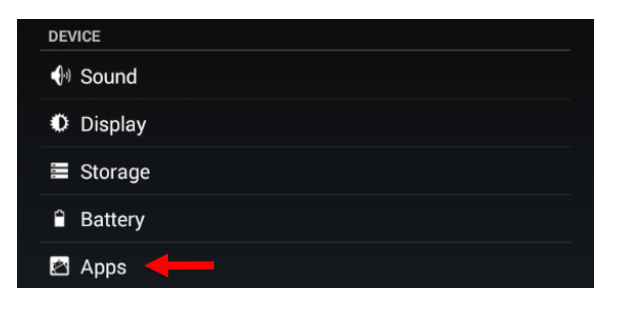

**3** Tap on **Tenmast Work Orders**.

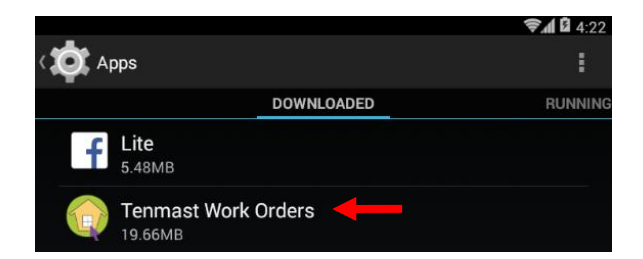

## 4 Tap on the Uninstall button.

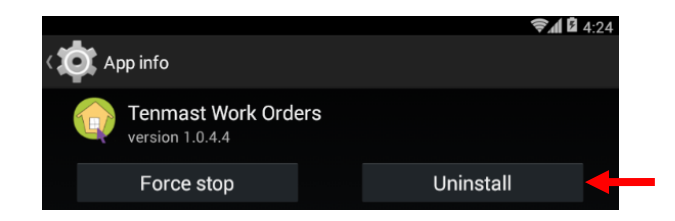

**5** Tap on the OK button at the confirmation.

| 😡 Tenmast V      | Work Orders        |   |
|------------------|--------------------|---|
| Do you want to u | ninstall this app? |   |
| Cancel           | ок                 | + |

## Install/Update Mobile Applications

- *i* For Winten2+ clients installing **Tenmast Work Orders (WinTen2+)**: If you were using the Work Orders app prior to Winten2+ release 4.26.1, you <u>must</u> first uninstall the old version of the app. See the instructions in the previous section.
- 1 Open your device and tap on Google Play Store.

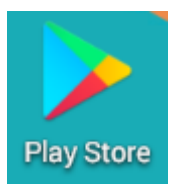

2 Enter *Tenmast* in the search box. The 4 Tenmast apps are displayed. Tap on the app you want to install or update.

| ← Tenmas                         | st 🚽 | -                      |   |                        |            |                                  | $\times$            |
|----------------------------------|------|------------------------|---|------------------------|------------|----------------------------------|---------------------|
| Work Orders<br>WinTen            |      | Inspection             |   |                        | ons<br>N2+ | Work Order<br>WINTEN             | )<br>2 <del>)</del> |
| Tenmast Work<br>Orders (Winten2) | :    | Tenmast<br>Inspections | I | Tenmast<br>Inspections | 1          | Tenmast Work<br>Orders (Winten2+ | 1                   |
| 2.7*                             | ¥    |                        | 2 |                        | FREE       |                                  | FREE                |

- **3** The app description is displayed. Depending on which apps are currently installed on your device (if any), you may see 4 different action buttons:
  - App Not Installed The app is not currently on the device. An INSTALL button is displayed.
  - App Installed, Update Needed –An older version of the app is currently on the device. Buttons to UNINSTALL and UPDATE are displayed.
  - App Installed, No Update Needed The most recent version of the app is currently on the device. Buttons to UNINSTALL and OPEN are displayed.

Tap on the INSTALL or UPDATE button.

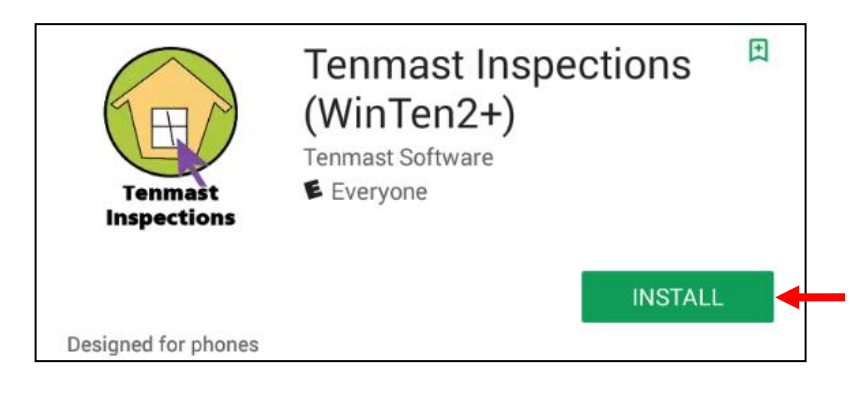

4 If you receive a prompt similar to the one below, tap on the ACCEPT button.

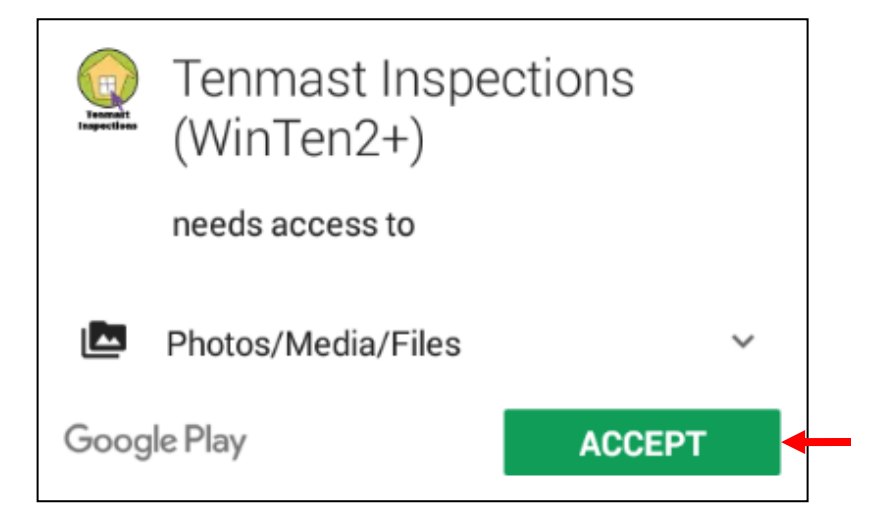